# **Como identificar o link do Portal Executivo?**

#### Dúvida:

Como identificar o link do Portal Executivo.

### Solução:

Passo 1: Pesquisar por IIS no Windows, ele pode aparecer como nas imagens abaixo, clique para ele abrir.

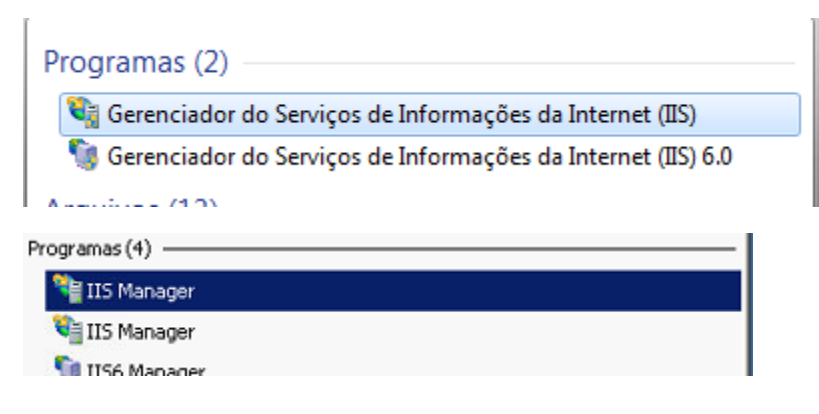

#### Passo 2: Abrir a opção Exibir Sites ou Sites > Default Web Site;

Irá abrir uma arvore com todos os sites vinculados ao seu IIS, selecione a arvore da Máxima, vá em Sites abra a arvore.

Passo 3: Selecionar o produto deseja para solicitar o link;

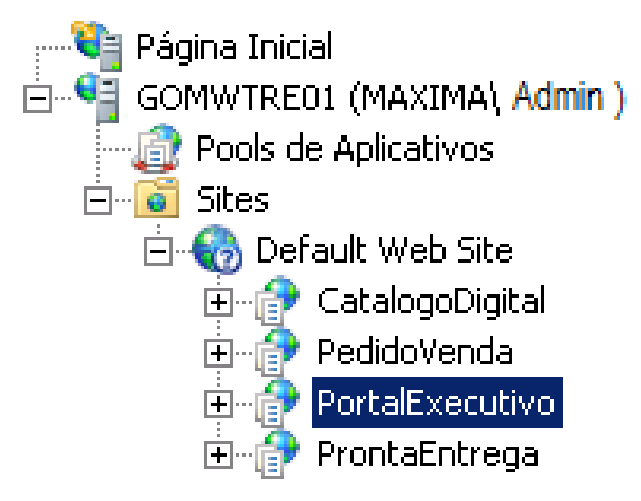

Ao clicar sobre o produto no canto esquerdo será apresentado o link para acesso:

| Arquivo Exibir Ajuda                                                                                                    |                                    |                                               |                                |                  |                          |                          |                          |                       |                                  |
|----------------------------------------------------------------------------------------------------|------------------------------------|-----------------------------------------------|--------------------------------|------------------|--------------------------|--------------------------|--------------------------|-----------------------|----------------------------------|
| Conexões                                                                                                    |                                    |                                               |                                |                  |                          |                          |                          | Ações                 |                                  |
| Página Inicial Página Inicial Pools de Aplicativos Pools de Aplicativos Stes Pools de Aplicativos Pools de Aplicativo |                                    |                                               |                                |                  |                          |                          |                          | 🔉 Explorar            |                                  |
|                                                                                                    | Agrupar por: Á                     | rea                                           | -                              |                  |                          |                          |                          |                       | Editar Permissões                |
|                                                                                                    | ASP.NET                            | ASP.NET                                       |                                |                  |                          |                          |                          | Configurações Básicas |                                  |
|                                                                                                    |                                    |                                               | P 🔌                            | <b>\$</b>        |                          | <b>\$</b>                |                          |                       | Exibir Diretórios Virtuais       |
|                                                                                                    | ab                                 | ab                                            |                                |                  |                          |                          |                          |                       | Gerenciar Aplicativo             |
|                                                                                                    | Cadeias de                         | Chave do                                      | Compilação do                  | Configurações do | Email SMTP               | Estado da Sessão         | Funções do .NET          |                       | Procurar Aplicativo              |
|                                                                                                    | -                                  | _                                             |                                |                  | <b>—</b> —               | 6                        |                          |                       | Procurar *:8080 (http)           |
|                                                                                                    | . 🧶                                | int - 1                                       |                                |                  |                          | Ē.                       |                          |                       | Procurar 192.168.1.240:80 (http) |
|                                                                                                    | Globalização do                    | Níveis de                                     | Páginas e                      | Perfil do .NET   | Provedores               | Usuários do .NET         |                          |                       | Configurações Avançadas          |
|                                                                                                    | .NET                               | Conriança do JNET                             | Controles                      |                  |                          |                          |                          |                       | 🕢 Ajuda                          |
|                                                                                                    | Gerenciamen                        | ito                                           |                                |                  |                          |                          |                          |                       | Ajuda Online                     |
|                                                                                                    | CD .                               |                                               |                                |                  |                          |                          |                          |                       |                                  |
|                                                                                                    | 🚳                                  |                                               |                                |                  |                          |                          |                          |                       |                                  |
|                                                                                                    | Permissões do<br>Gerenciador do II | 5                                             |                                |                  |                          |                          |                          |                       |                                  |
|                                                                                                    |                                    | -                                             |                                |                  |                          |                          |                          |                       |                                  |
|                                                                                                    | 115                                |                                               |                                |                  |                          |                          |                          |                       |                                  |
|                                                                                                    |                                    |                                               | BUR.                           | -                | A                        | Ω                        |                          |                       |                                  |
|                                                                                                    | Q=                                 |                                               |                                |                  | 2                        |                          | ø                        |                       |                                  |
|                                                                                                    | ASP                                | Autenticação                                  | Cabeçalhos de<br>Resposta HTTP | Cache de Saida   | Compactação              | Configurações de<br>SSL  | Padrão                   |                       |                                  |
|                                                                                                    | -                                  |                                               |                                |                  | 2000 cm                  |                          | -                        |                       |                                  |
|                                                                                                    |                                    |                                               | €1                             | 404              |                          |                          | <b>:=0</b>               |                       |                                  |
|                                                                                                    | Log                                | Mapeamentos de<br>Manipulador                 | Módulos                        | Páginas de Erro  | Pesquisa no<br>Diretório | Redirecionamento<br>HTTP | Regras de<br>Autorização |                       |                                  |
|                                                                                                    | <b>F</b>                           |                                               | -                              |                  |                          |                          | ,                        |                       |                                  |
|                                                                                                    |                                    | 15                                            | 120                            |                  |                          |                          |                          | -1                    |                                  |
|                                                                                                    | L                                  |                                               |                                |                  |                          |                          |                          |                       |                                  |
|                                                                                                    | 📰 Exibição de Rec                  | 🔚 Exibição de Recursos 💦 Exibição de Conteúdo |                                |                  |                          |                          |                          |                       |                                  |
|                                                                                                    |                                    |                                               |                                |                  |                          |                          |                          |                       |                                  |

## Observação:

Clicando no link irá abrir no navegador o site solicitado.

Ainda tem dúvidas? Nos envie uma solicitação